## Установка

Приложение устанавливается из магазина приложений Google Play. На мобильном устройстве откройте ссылку: https://play.google.com/store/apps/details?id=ru.lineris.evowidget

Или откройте приложение Google Play и воспользуйтесь поиском по наименованию «Контроль выручки онлайн касс».

Откройте страницу приложения и нажмите кнопку Установить.

После установки приложение не появляется в ярлыках программ, оно доступно из **меню виджетов**. Коснитесь свободного участка на домашнем экране и удерживайте его. Нажмите на значок «*Виджеты*». Найдите виджет в списке доступных, коснитесь и удерживайте его. Появятся изображения главных экранов. Переместите виджет на нужный экран и отпустите палец. Откроется окно настройки виджета.

## Установка приложения в личном кабинете

Для настройки приложения необходима учетная запись в личном кабинете Эвотор или Платформа ОФД.

В зависимости от того, в каком кабинете у вас есть пользовательский аккаунт установите в нём приложение:

- Для личного кабинета Эвотор: https://market.evotor.ru/store/apps/d2a97a85-ba08-40ef-bf5b-b1a694a241e2
- Для личного кабинета Платформа ОФД: https://market.platformaofd.ru/store/apps/7ee1070d-97e0-4d5c-b44a-7bc7f0605c9f?ref=popula r-apps

Если у вас есть учетные записи в обоих кабинетах устанавливайте приложение только в одном, предпочтительно в Эвотор.

Для установки приложения в личном кабинете следуйте инструкциям личного кабинета.

После установки приложения в личном кабинете откройте раздел «Мои покупки - Контроль выручки - настройки».

## Удаление

Что бы удалить настроенный виджет с рабочего стола нажмите и удерживайте его, пока на экране не появится символ или с надписью Убрать или Удалить (зависит от конкретной модели смартфона/планшета). Перенесите виджет на этот символ. Виджет будет удалён с рабочего стола, но приложение останется установленным на смартфоне, настройка связи с личным кабинетом и магазинами сохранится.

Что бы удалить приложение со смартфона/планшета откройте его настройки, раздел

*Приложения*, найдите в списке «*Контроль выручки онлайн касс*», откройте и нажмите кнопку *Удалить*. Приложение и все его настройки будут полностью удалены с вашего устройства.

Что бы полностью отказаться от использования приложения его нужно удалить из личного кабинета. Откройте личный кабинет Эвотор или Платформа ОФД, где вы устанавливали приложение, раздел «Мои покупки - Контроль выручки - Установка удаление» кликните по ссылке Удалить из моих покупок. Приложение будет удалено из вашего личного кабинета, плата за его использование больше не будет взыматься.

From: https://wiki.lineris.ru/ - **ЛИНЕРИС** 

Permanent link: https://wiki.lineris.ru/evowidget/install?rev=1613298774

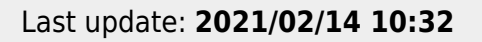

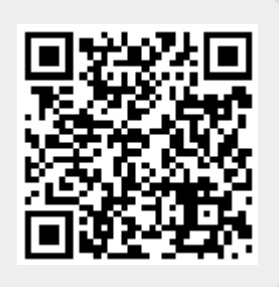